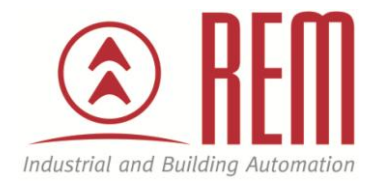

# APLIKAČNÍ POSTUP

## Změna letního a zimního času na PLC IDEC

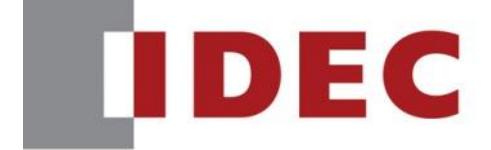

Think Automation and beyond ...

### Změna letního a zimního času na PLC IDEC

#### Abstrakt

Tento aplikační postup je návodem jak nastavit automatickou změnu letního a zimního času na PLC IDEC.

#### **HW komponenty**

- PLC FC6A-C40R1AE MicroSmart
- USB kabel pro nahrání projektu
- Napájení

#### SW komponenty

• Vývojové prostředí pro PLC IDEC Automation Organizer

#### Důležitá poznámka

Aplikační postupy demonstrují typické úkony na konkrétních případech. Nekladou si za cíl kompletnost a v žádném případě nenahrazují návod k obsluze! Změna aplikačních postupů je vyhrazena.

HW komponenty:

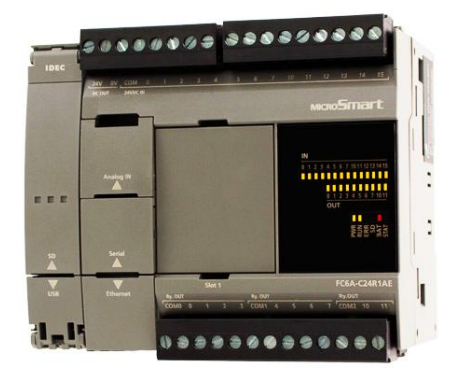

#### Konfigurace PLC:

- 1. Propojíme PLC s PC pomocí USB kabelu (PLC port s popisem USB)
- 2. Otevřeme si program WindLDR V8

#### Postup konfigurace PLC:

- 1. Karta **Configuration**
- 2. Položky Calendar & Clock (V oblasti Function Area Settings)

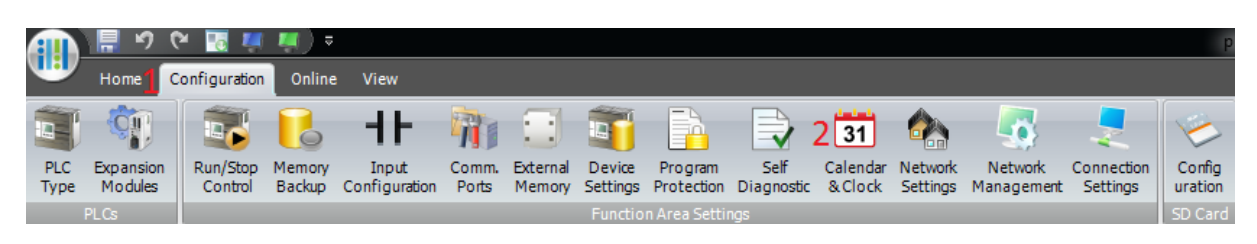

- 3. Objeví se dialogové okno
- 4. Vybereme Enable Daylight Saving Time
- 5. Region Europe
- 6. Potvrdíme kliknutím na **OK**

| unction Area Settings             |              |                               |                     |         |      |    | 8 23   |  |
|-----------------------------------|--------------|-------------------------------|---------------------|---------|------|----|--------|--|
| Run/Stop Control<br>Memory Backup | 31 Config    | ure Parameters for            | calendar and clock. |         |      |    |        |  |
| Input Configuration               | Daylight Sav | ing Time                      |                     |         |      |    |        |  |
| Communication Ports               | Enable Da    | ✓ Enable Daylight Saving Time |                     |         |      |    |        |  |
| External Memory Devices           | Region: Et   | irope                         | •                   |         |      |    |        |  |
| Device Settings                   |              | Week                          | Day of the week     | Month   | Time |    |        |  |
| Program Protection                | Start Time:  | Last                          | Sunday              | March   | 1:00 |    |        |  |
| Self Diagnostic                   | End Time:    | Last                          | Sunday              | October | 1:00 |    |        |  |
| Calendar & Clock                  |              |                               |                     |         |      |    |        |  |
| Network Settings                  |              |                               |                     |         |      |    |        |  |
| Network Management                |              |                               |                     |         |      |    |        |  |
| Connection Settings               |              |                               |                     |         |      |    |        |  |
|                                   |              |                               |                     |         |      |    |        |  |
|                                   |              |                               |                     |         |      |    |        |  |
|                                   |              |                               |                     |         |      |    |        |  |
|                                   |              |                               |                     |         |      |    |        |  |
|                                   |              |                               |                     |         |      |    |        |  |
|                                   |              |                               |                     |         |      |    |        |  |
|                                   |              |                               |                     |         |      |    |        |  |
|                                   |              |                               |                     |         |      |    |        |  |
|                                   |              |                               |                     |         |      |    |        |  |
|                                   |              |                               |                     |         |      |    |        |  |
|                                   |              |                               |                     |         |      |    |        |  |
|                                   |              |                               |                     |         |      |    |        |  |
| <u>D</u> efault                   |              |                               |                     |         |      | ОК | Cancel |  |

- 7. Nahrajeme projekt s upravenou konfigurací do PLC.
- 8. Čas se bude od teď měnit **automaticky** dle zvoleného schématu.